### APRENDIENDO A USAR NUESTRO FORO DE "GOOGLE CLASSROOM"

#### PASO 1: ABRIR EL NAVEGADOR

Abrí el navegador o Google Chrome (buscador de internet).

# PASO 2: CREAR UNA CUENTA DE GMAIL O INICIAR SESIÓN SI YA TENGO UNA.

#### Si no tengo una dirección de correo electrónico de Gmail:

Para usar el foro es necesario tener una dirección de correo electrónico de Gmail (se las reconoce porque terminan en @gmail.com). Para crear una, debés ingresar al buscador de Google, escribir "Gmail" y cliquear sobre la opción para crear el mismo, como indica la imagen que se encuentra debajo.

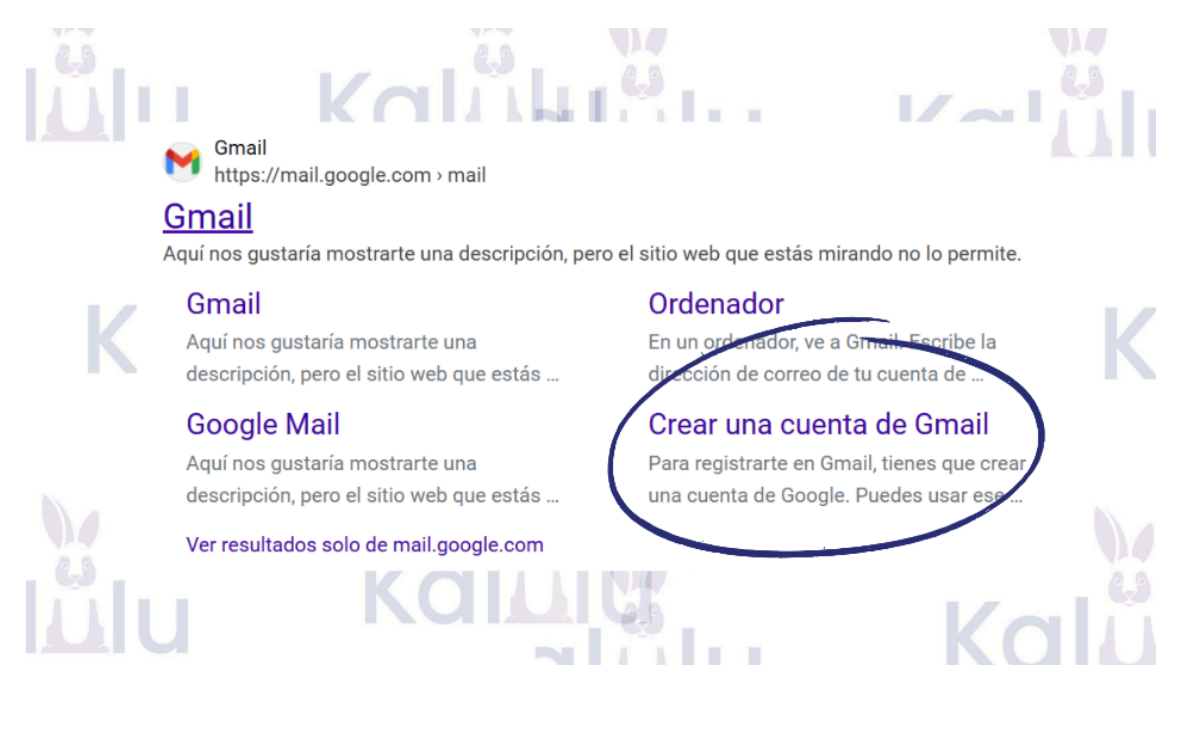

Se abrirá una nueva pantalla en la que se te pedirá información básica (nombre, apellido, fecha de nacimiento); luego, tendrás que elegir una dirección de correo electrónico que quieras usar (por ejemplo docente@gmail.com) y una contraseña. También te solicita una cuenta o correo de recuperación, que es un paso de seguridad por si alguna vez te olvidás la contraseña. Acá, podés poner otra cuenta tuya (por ejemplo si tenés un correo que termina en @hotmail.com o la de algún familiar, no es necesario que sea Gmail). Este paso no es obligatorio.

El sistema también te solicita un número de teléfono y luego expone términos y condiciones de privacidad. Una vez que las lees y aceptás, ya podés usar tu cuenta.

#### Si ya tengo una cuenta de Gmail:

Si contás con una cuenta de Gmail (tu mail termina en @gmail.com), solo queda que te identifiques y la abras, haciendo click donde se indica en la siguiente imagen (a la derecha, en el extremo superior de la hoja).

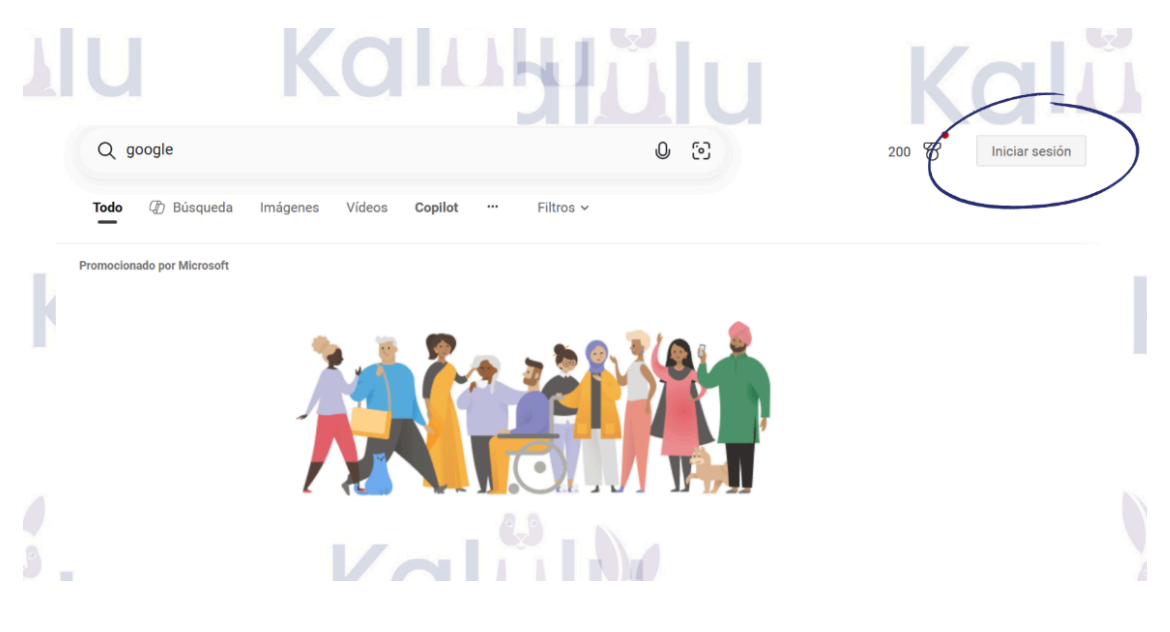

# PASO 3: BUSCAR EN LA CUADRÍCULA DE GMAIL, "GOOGLE CLASSROOM"

Ir a la cuadrícula de aplicaciones de Google (a la derecha, en el extremo superior de la ventana como se indica en la imagen siguiente).

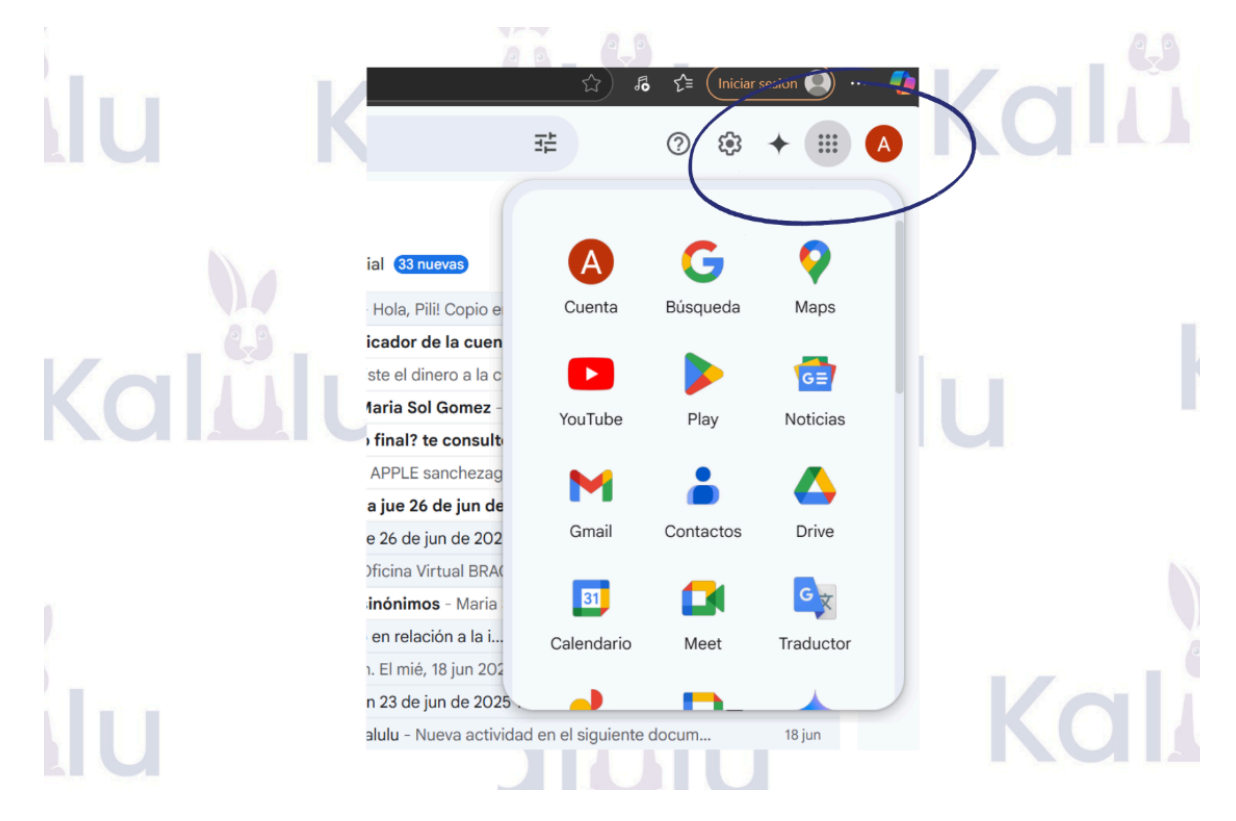

Buscar y hacer click en la aplicación "Google Classroom", que está representada con un pequeño pizarrón como se ve en la imagen siguiente.

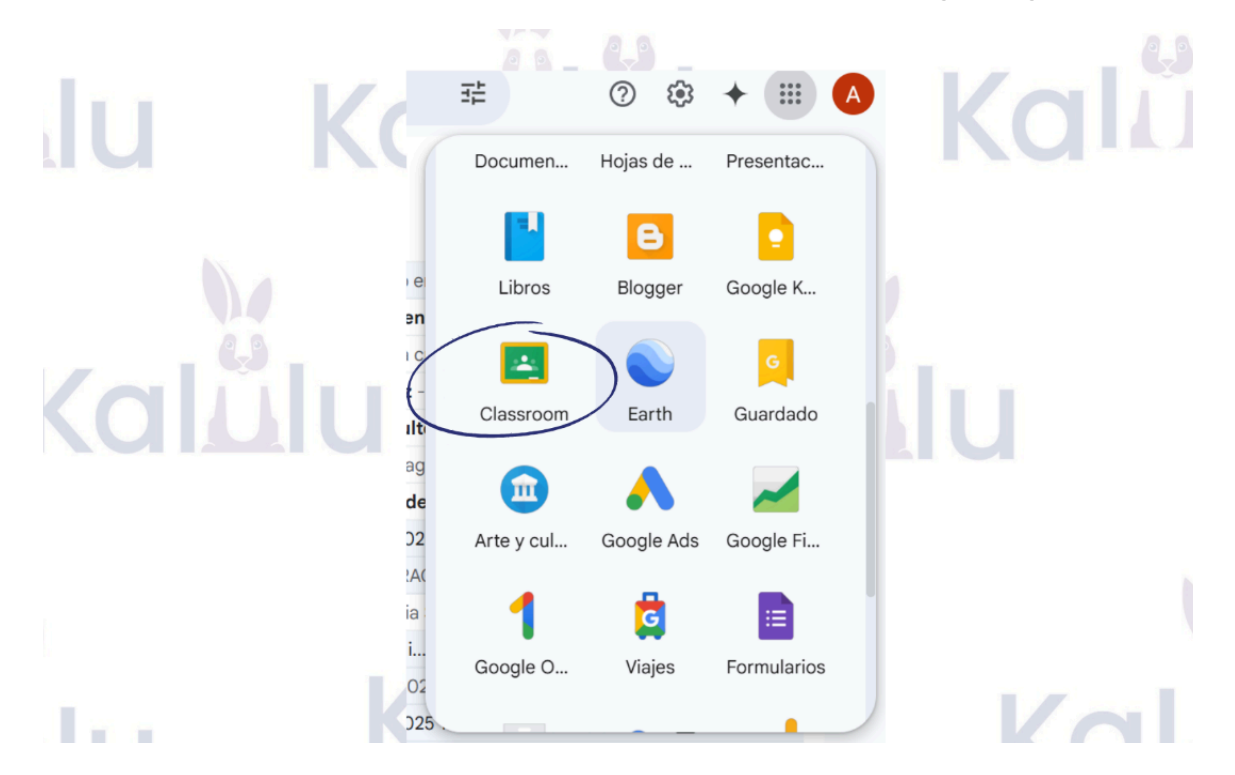

#### PASO 4: UNIRME A UNA CLASE

Hay dos formas de unirte a una clase en Google Classroom. Le decimos "clase" porque esa es la forma en la que se denomina en esta plataforma, pero esto es ni más ni menos que nuestro foro.

#### Unirse con una invitación por correo electrónico

La persona que maneja la página (el "profesor") puede enviarte una invitación por correo electrónico.. Esta invitacion va a estar en tu bandeja de entrada y la vas a poder ver al ingresar a tu correo electrónico. Una vez que lo encontraste, hacés click sobre la opción que dice UNIRME. Inmediatamente se abre Google Classroom y te consulta si deseas unirte con el mail o correo que tenés abierto y si es el que has seleccionado, hacés click sobre la opción UNIRME e inmediatamente participas de la clase.

### Unirse con un código de la clase

Otra manera de ingresar a una clase es a través de un código que facilita el profesor o quien tiene a cargo el manejo del Google Classroom. Una vez que ingresaste a la aplicación de Classroom, podés encontrarte con otras clases (si ya usabas Classroom) o con la plantilla en blanco. Por ejemplo, a la izquierda "con otras clases", y a la derecha "sin otras clases":

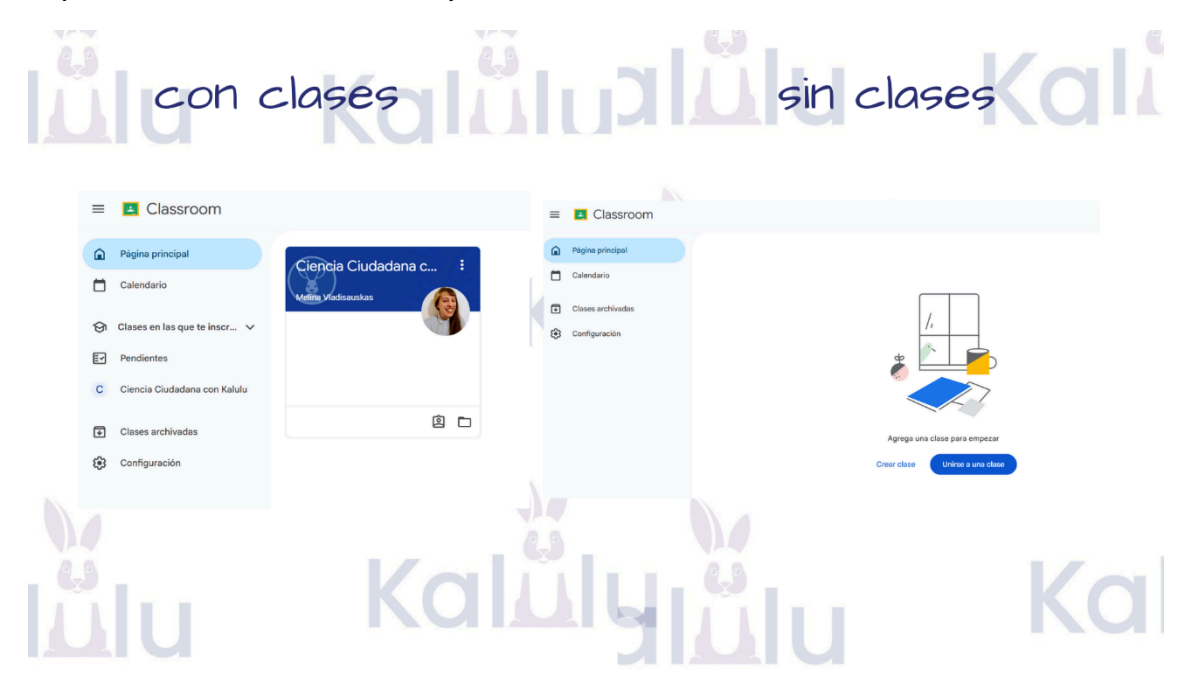

Para unirte, en el extremo superior derecho cliqueá sobre el signo MÁS (como se ve en la imagen de abajo), luego "unirse a una clase" y finalmente colocá el código de acceso que te han dado. Una vez escrito el código de clase, debés dirigirte hacia la opción UNIRME (a la derecha, extremo superior de la página) e ingresás a la clase.

|                    |                                                           | Kalu                                    |
|--------------------|-----------------------------------------------------------|-----------------------------------------|
| Unirse a una clase | Accediste como<br>Agri Sanchez<br>sanchezagri 122@gr      | nail.com                                |
| Crear clase        | Cambiar de cuenta                                         | a                                       |
|                    | Código de la clase<br>Pídele <u>a tuprofesor</u> el códig | o de la clase y, luego, ingrésalo aquí. |
|                    | Código de la clase                                        | )                                       |
| lälu               | Kallau                                                    | Kalūlu                                  |

También podés unirte a Google Classroom a través de un enlace que recibís a tu correo electrónico. Al pulsar sobre ese enlace, aparece la opción de UNIRSE A LA CLASE. Una vez que seleccionas la opción, pertenecés a la clase.